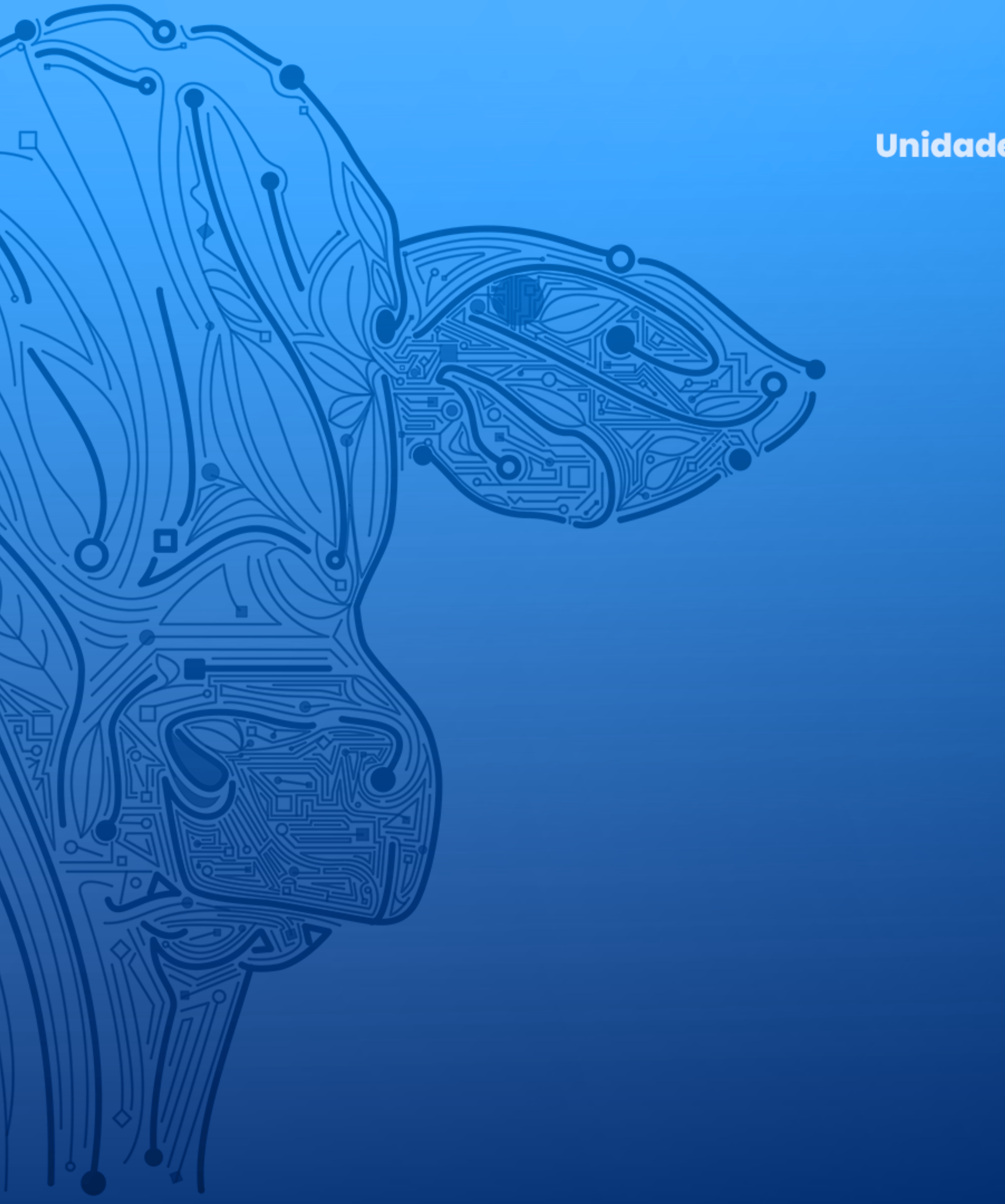

Agência de Defesa Agropecuária do Estado do Pará Unidade de Desenvolvimento e Suporte aos Sistemas Informatizados

# Manual de Acesso do Fabricante E.I. VERSÃO 2.0

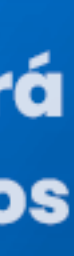

#### Caso precise de ajuda para logar clique aqui

https://sigeagro.adepara.pa.gov.br/manual/Esqueci%20Minha%20Senha.pdf

# Após efetuar o login como fabricante

#### Login efetuado com sucesso!

#### Procure pelo Pedido de Elemento de Identificação

| Filtrar Por: |                  |                   |                  |              |
|--------------|------------------|-------------------|------------------|--------------|
| ID Pedido    | Nome Solicitante | Regional          | Data de Cadastro | Estado do Pe |
|              |                  | Selecione um item | ۰ (              |              |

Os pedidos que já foram aprovados pela ADEPARA, ou enviados pela revenda, serão liberados para serem fabricados.

| Pedido: 0                       | APROVADO                   |
|---------------------------------|----------------------------|
| 🕥 10 Elementos de Identificação |                            |
| 02/01/2025                      |                            |
| SERVIDOR                        |                            |
| Regional                        | Fabricar Pedido Distribuir |

#### Clique na opção para fabricar pedido

\*Os Estados do pedido indicam a situação atual do pedido como por exemplo, Quando o pedido está "Pendente", significa que o pedido já foi requerido, mas ainda não foi aceito; "Aprovado" o pedido já foi aprovado, e já pode entrar em processo de fabricação; "Fabricado" aguardando a homologação do fabricante para ser distribuído; Assim que o pedido foi enviado pelo fabricante ele entra "Em Distribuição", quando aguarda a confirmação de chegada; E "Recebido" assim que a chegada ao destino é confirmada.

Fabricar Elementos de Identificação

🟷 10 Elementos de Identificação

#### 

🔛 Regional

#### Lotes de Elementos de Identificação Selecionados

Nenhum lote selecionado

#### Lotes de Elementos de Identificação Disponíveis

| REI.000000      | REI.000000      | REI.000000      |
|-----------------|-----------------|-----------------|
| IIII 2 Números  |                 | IIII O Números  |
| REI.000000      | REI.000000      | REI.000000      |
| IIII 2 Números  | IIII O Números  | IIII 35 Números |
| RE1 000000      |                 |                 |
| REI.000000      | REI.000000      | REI.000000      |
| IIII 11 Números | IIII 95 Números | IIII 0 Números  |

### Selecione o lote com elementos suficientes para a fabricação do pedido.

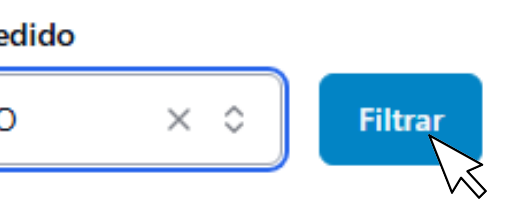

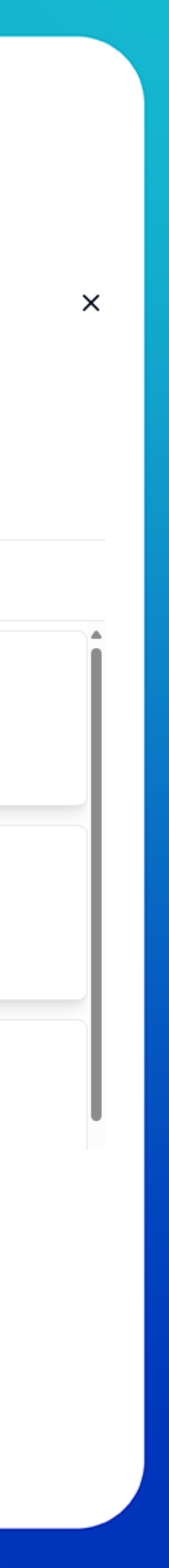

#### Fabricar Elementos de Identificação

**10** Elementos de Identificação

🗒 Regional

## Lotes de Elementos de Identificação Selecionados

#### REI.000000

# ×

**291** Números Disponíveis

↔ de 07600008010818 até 07600008011108

ييا

#### Range:

De:

076000008010818

Até:

076000008010828

Total: 10

Selecione entre os números disponíveis, \*a diferença entre o número inicial e o final será o total de itens que serão fabricados.\*

# Clique em Fabricar, para confirmar.

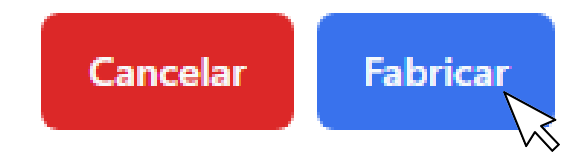

### ...Terminada a fabricação, confirme o envio do pedido.

| Pedido: 0                                  | FABRICACAO |
|--------------------------------------------|------------|
| 10 Elementos de Identificação 10 2/01/2025 |            |
| SERVIDOR<br>Regional                       |            |
| 💾 02/01/2025 Início Fabricação             | Distribuir |

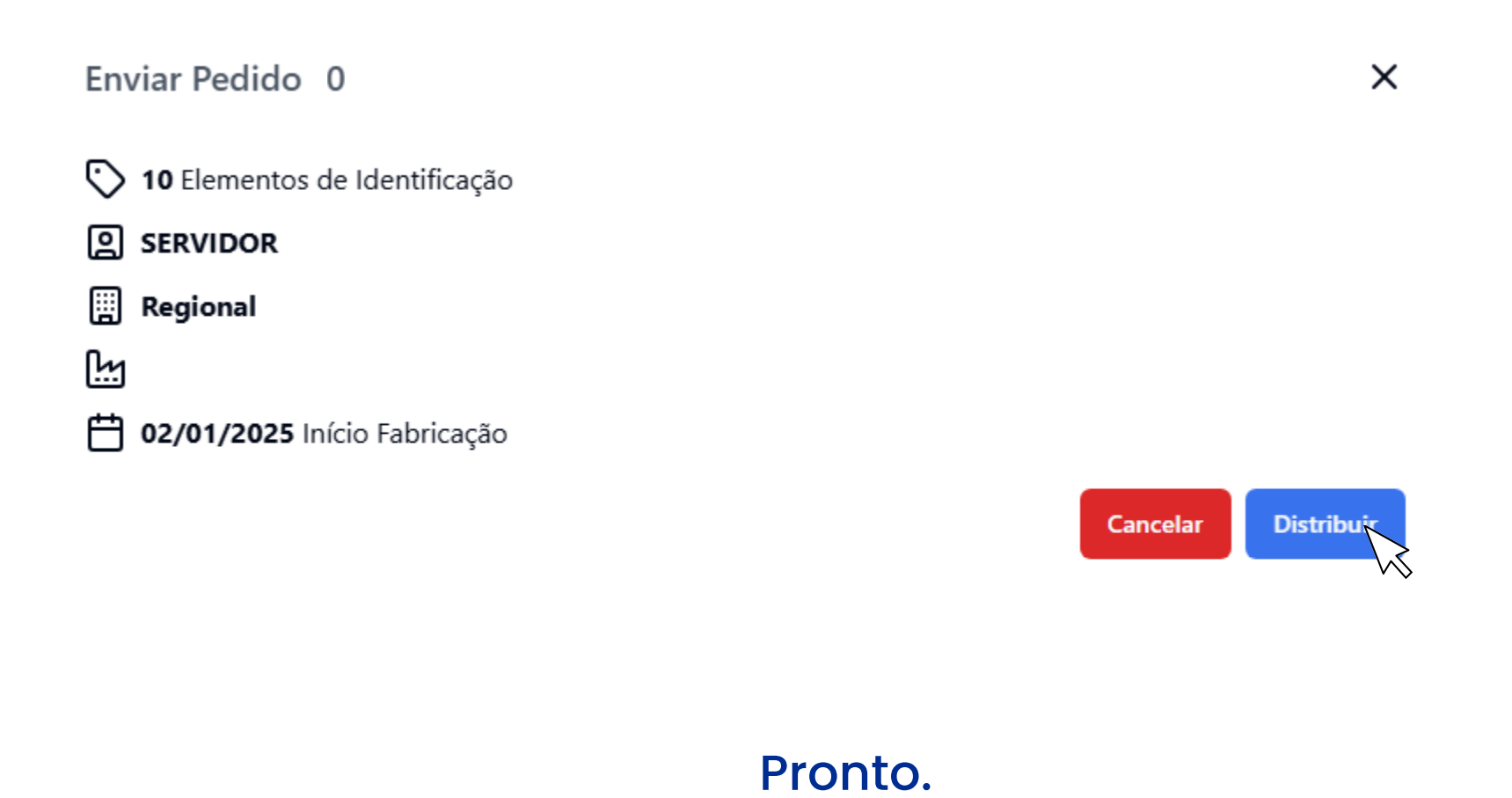

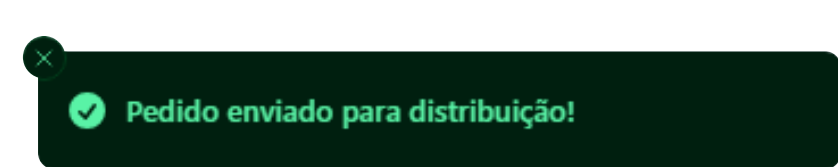